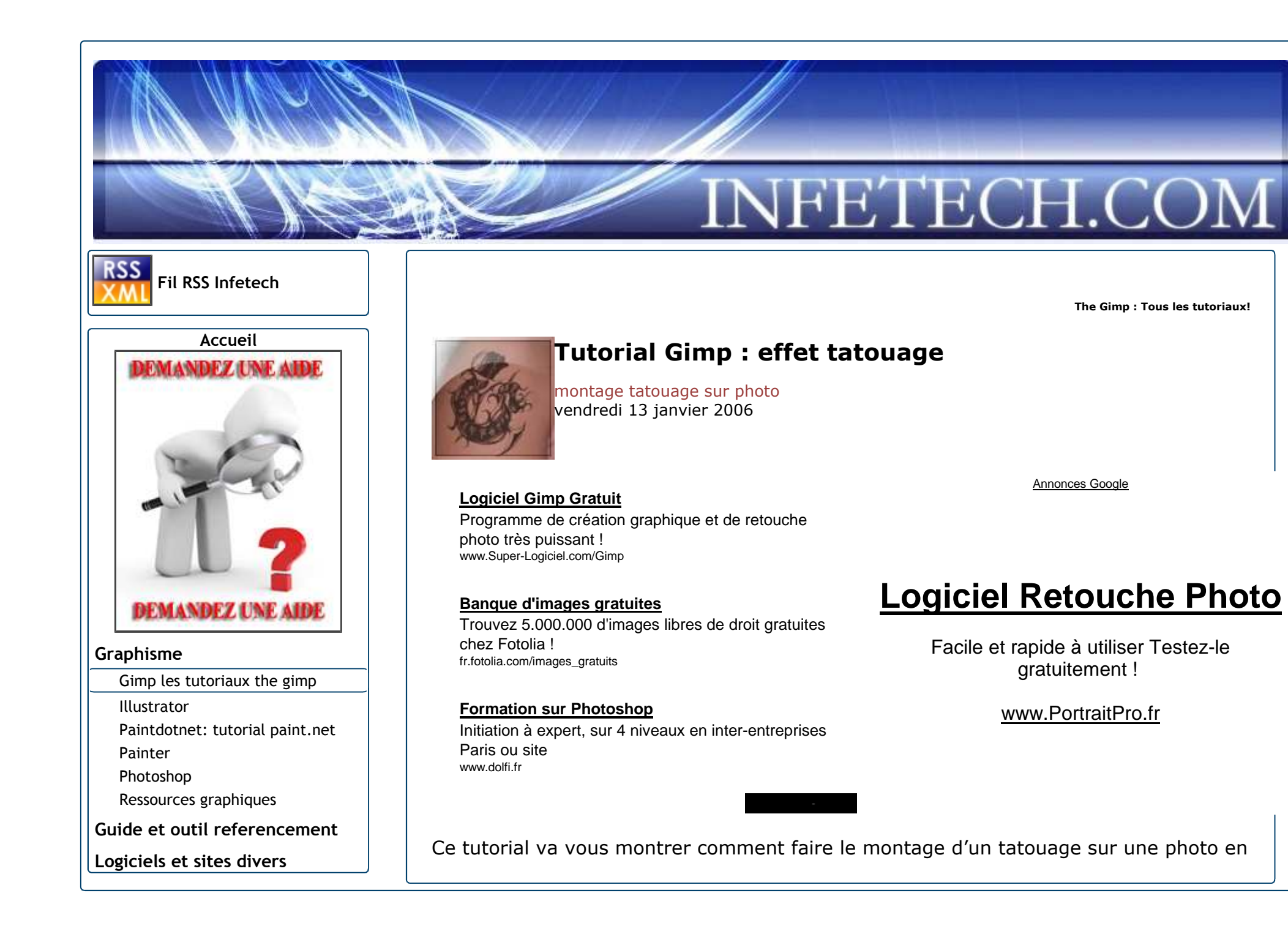

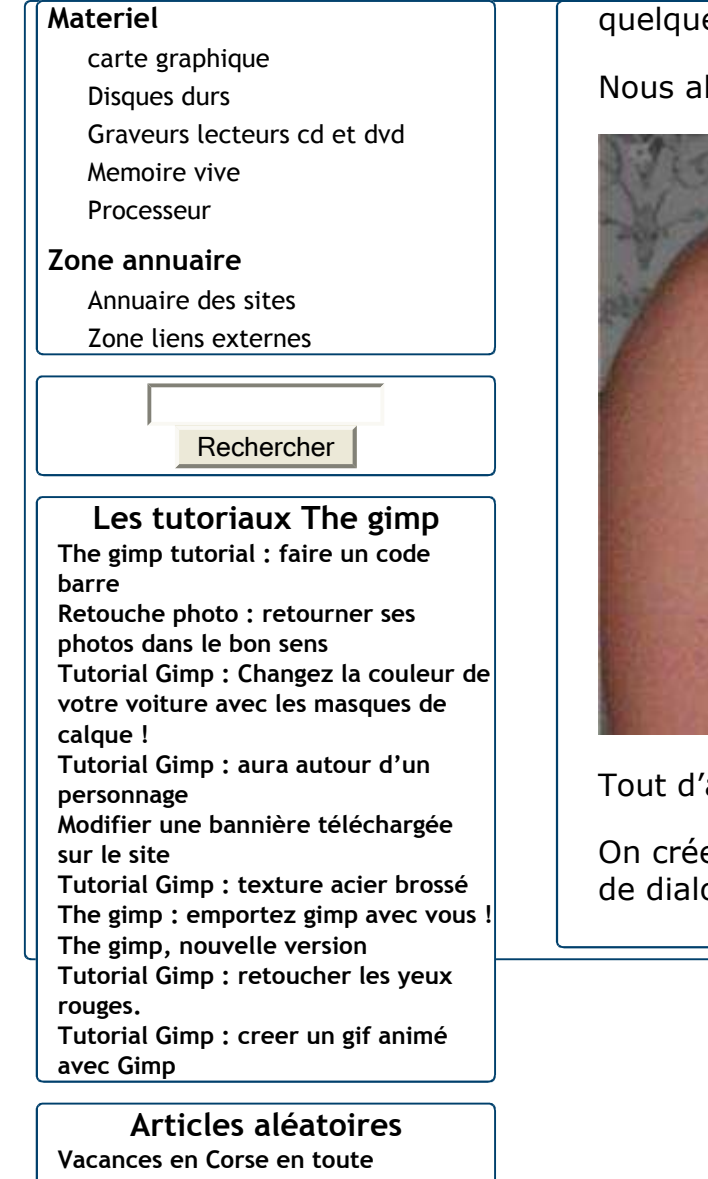

Vacances en Corse en toute tranquillité Paintdotnet : effets de distortions Tutorial photoshop : creer une explosion Tutorial photoshop : texte métallique The gimp, nouvelle version quelques minutes avec gimp.

Nous allons rajouter un petit effet tatouage à ce bras :

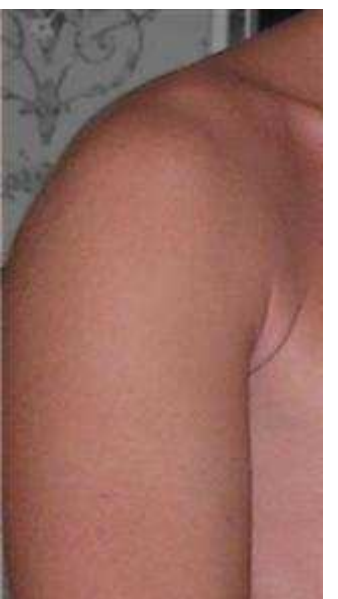

Tout d'abord on ouvre la photo sur laquelle on veut ajouter un tatouage avec gimp.

On crée alors un nouveau calque qui va servir à "recevoir" le tatouage. Dans la boite de dialogue calque on clique sur nouveau :

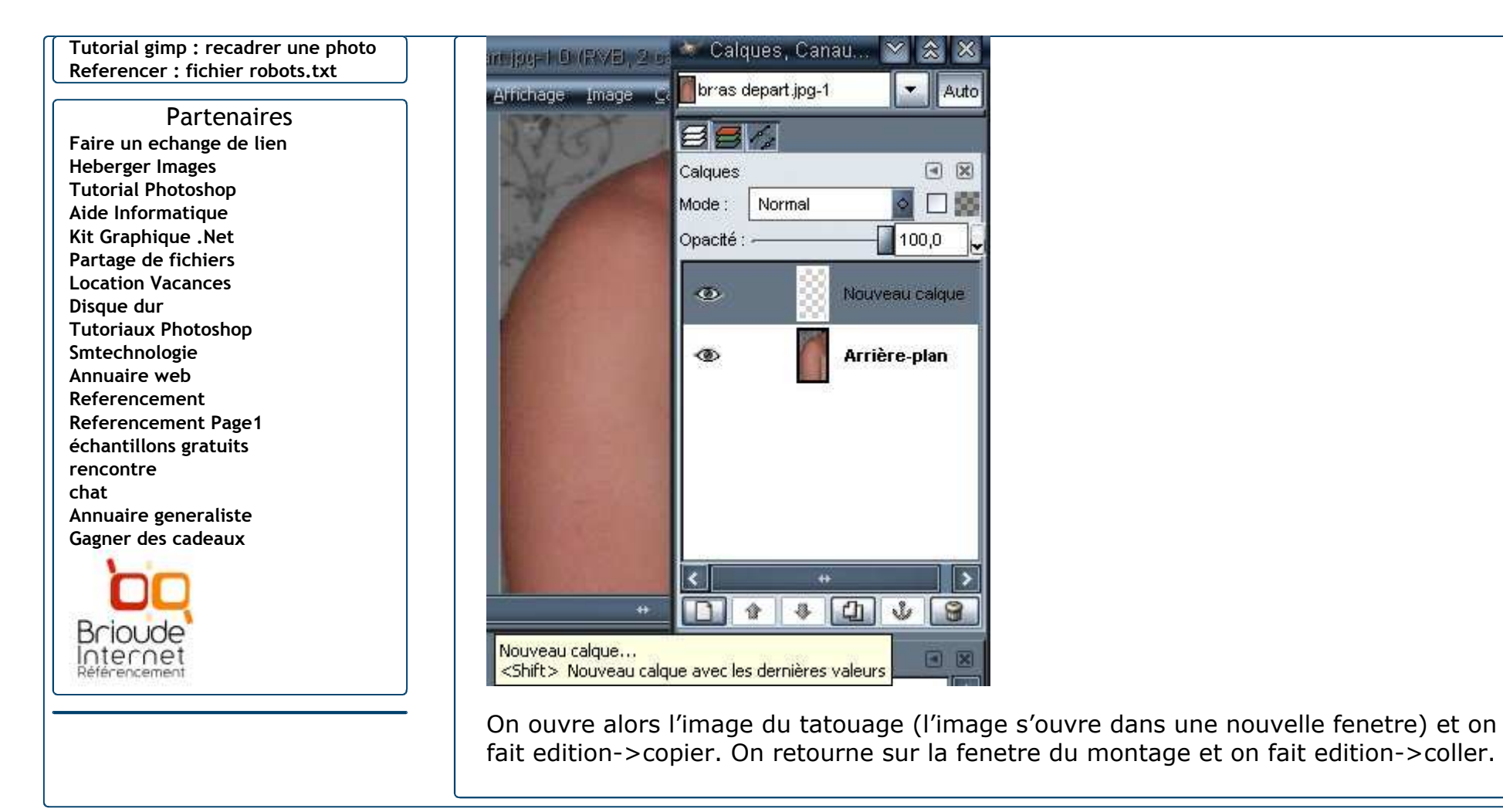

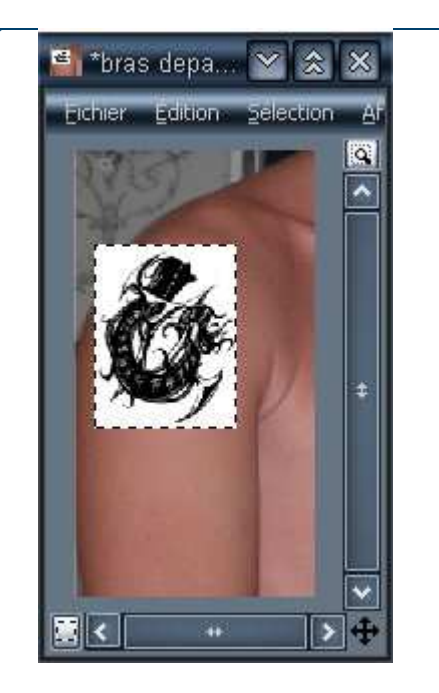

On deplace le tatouage pour le placer au bon endroit sur le bras.

Astuce : Il faut avant de faire la manip avoir vérifier la taille de l'image du tatouage par rapport à celle du bras. On peut redimensionner l'image du tatouage en faisant : calque->echelle et taille du calque.

Maintenant que le tatouage est copié, celui-ci apparait comme une selection flottante. On clique alors sur l'ancre pour fixer la selection flottante sur le calque vide que l'on avait crée :

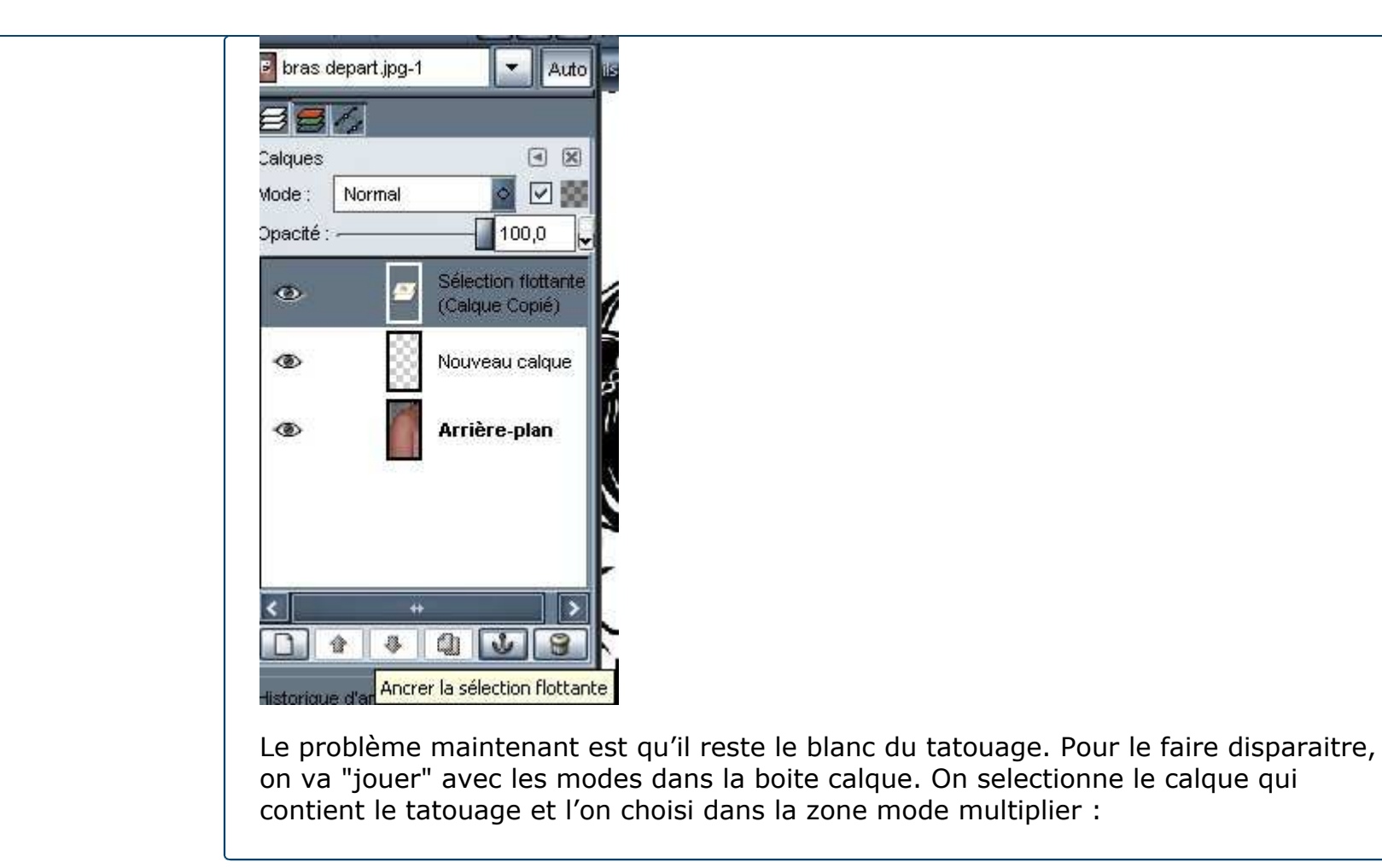

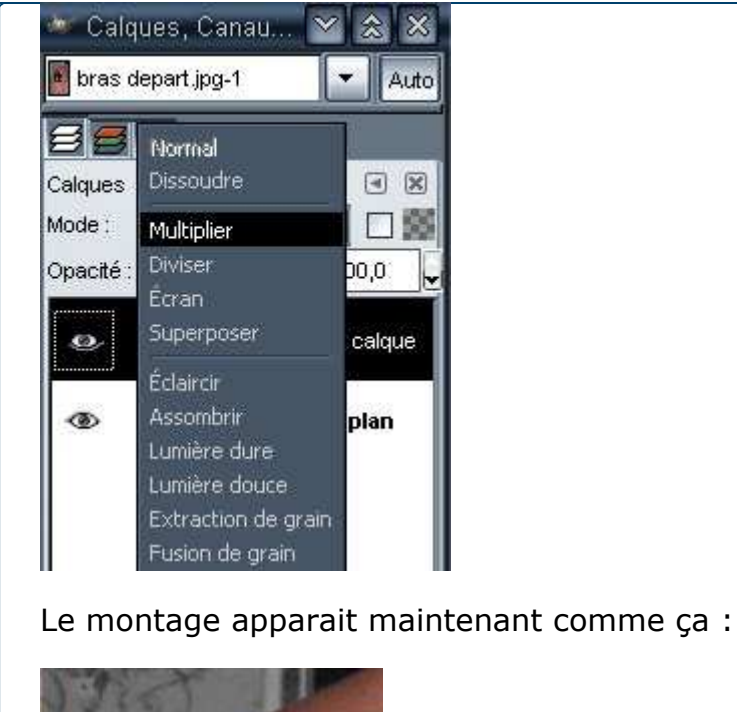

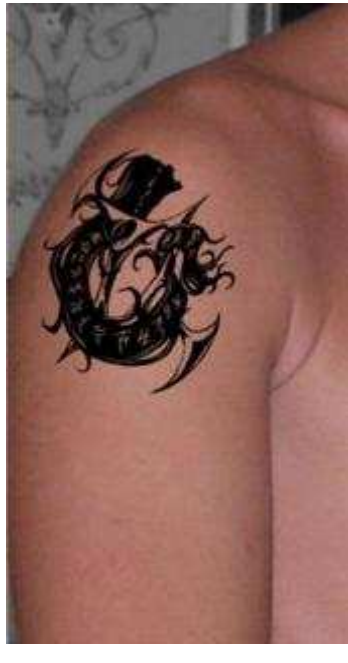

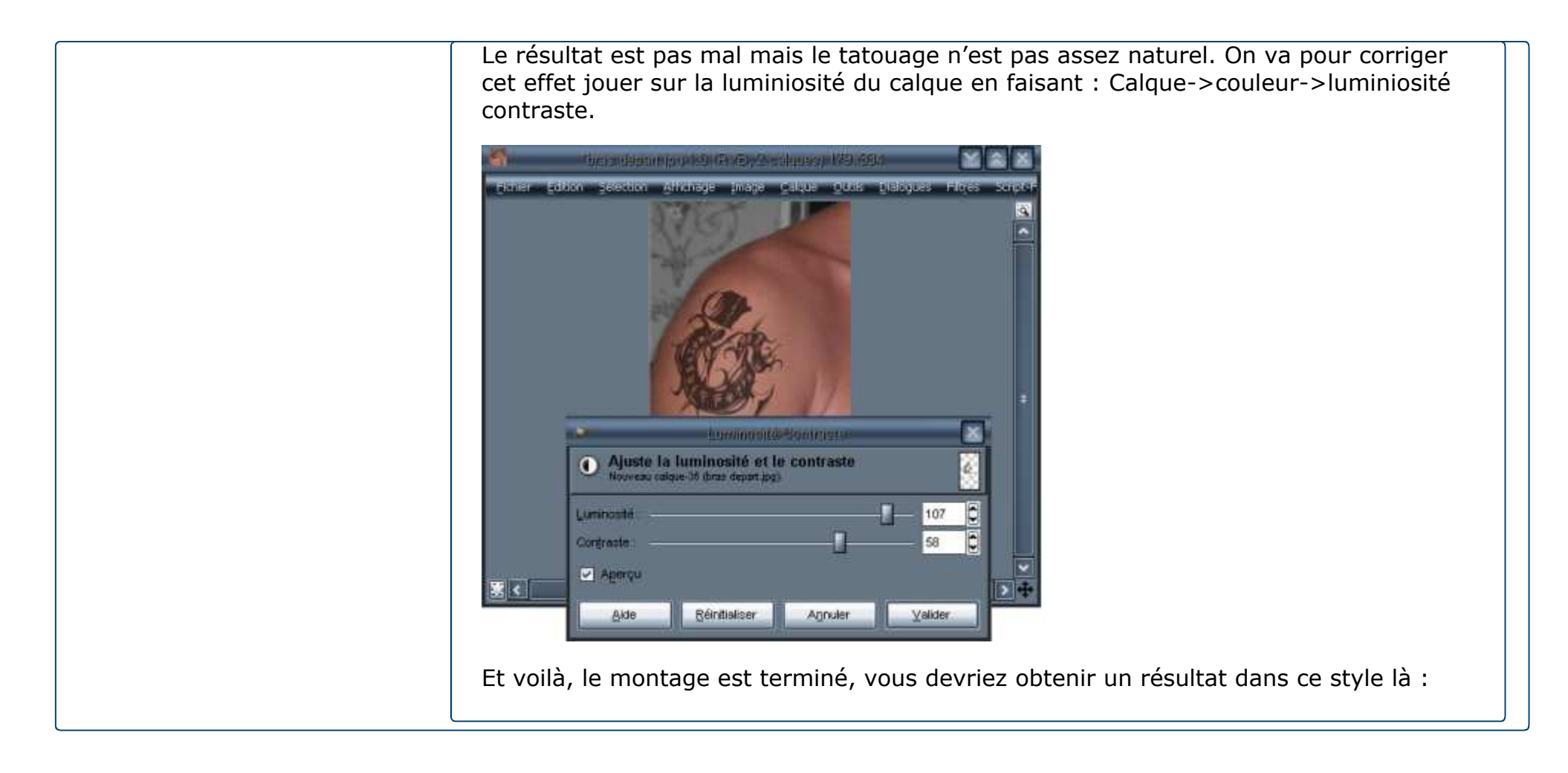

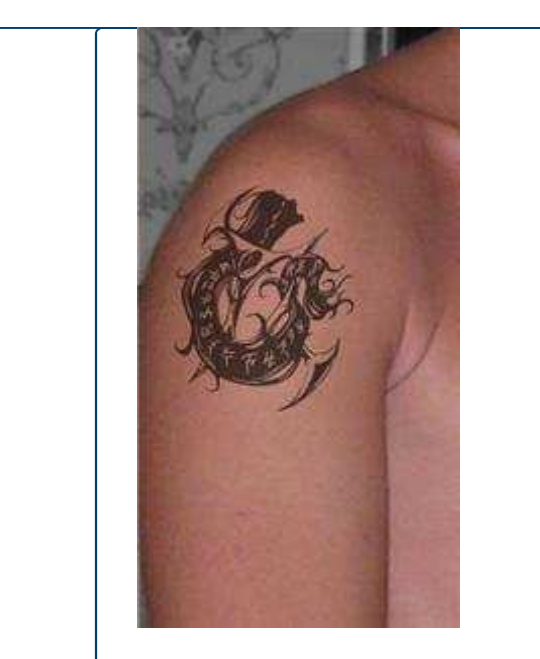

Si vous avez des questions, n'hésitez pas à les poser.

Je vous passe un petit exemple de ce qu'il est possible de faire avec la même technique :

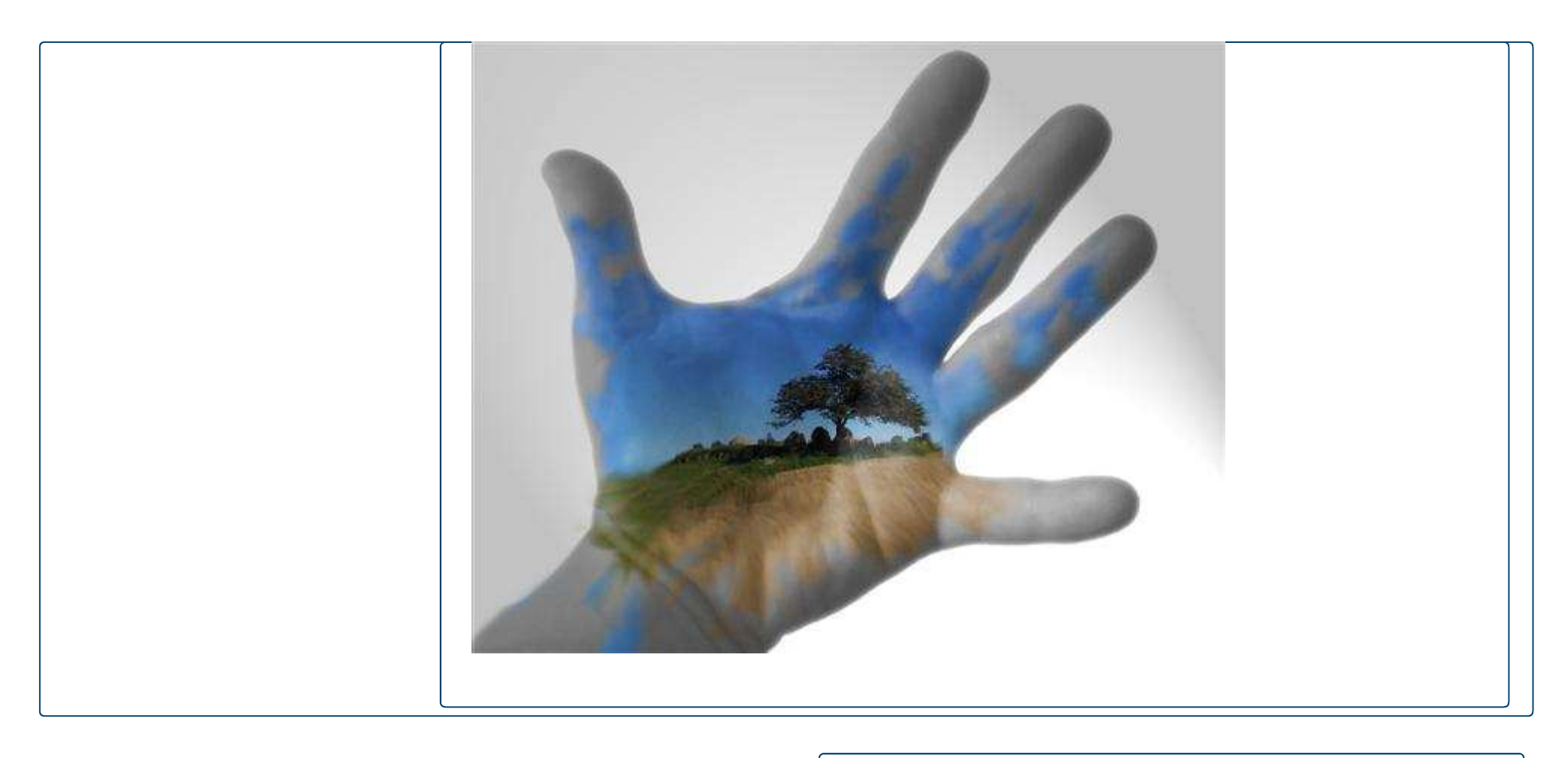

## Articles liés à Tutorial Gimp : effet tatouage:

- **@**Tutorial Gimp : retoucher les yeux rouges.
- *it* Tutorial Gimp : transformer une photo en dessin
- Mathematical Structure Structure Stru
- Tutorial The Gimp : Pixel stretching
- The gimp : stargate la porte des etoiles
- Me The gimp : effet neon avec the gimp
- Tutorial : gerer les calques avec the gimp

Tutorial Gimp : effet tatouage

Tous les articles de la rubrique